Université Msila Faculté des Sciences Économiques, Commerciales et de Gestion, 2<sup>eme</sup> Année LMD Module : Informatique 3 En :graini abid

**TP N° 05** Microsoft Excel

06 Séances de TP

# Fonction Excel : RECHERCHEV

### Exercice 1

La société Bois.com désire automatiser au maximum la saisie de ses factures sous Excel.

L'utilisateur n'aura qu'à saisir le N° du client : son nom, son adresse apparaîtront automatiquement. De même, l'utilisateur n'aura qu'à saisir la référence du produit : sa désignation et son prix unitaire apparaîtront automatiquement. La saisie des quantités permettra le calcul des totaux.

Le taux de remise changera automatiquement en fonction du Total brut calculé.

Réaliser la feuille Facture suivante :

| 5  | A          | В         | C            | D                                       | E            | F     |
|----|------------|-----------|--------------|-----------------------------------------|--------------|-------|
| 1  | Bois.      | com       |              |                                         |              |       |
| 2  | 3 rue Sair | nt Michel |              |                                         |              |       |
| 3  | 65000 T/   | ARBES     |              |                                         |              |       |
| 4  |            |           |              |                                         |              |       |
| 5  | Date       |           | Client N° :  | ·                                       | Facture N° : |       |
| 6  | ii         |           |              |                                         |              | 2     |
| 7  | Réf.       | Dé        | signation    | Quantité                                | PU HT        | Total |
| 8  |            |           | 2030.0000.00 | 0 0000000000000000000000000000000000000 |              |       |
| 9  |            |           |              |                                         |              |       |
| 10 |            |           |              |                                         |              |       |
| 11 |            |           |              |                                         |              |       |
| 12 |            |           |              |                                         |              |       |
| 13 |            |           |              |                                         |              |       |
| 14 |            |           |              |                                         |              |       |
| 15 |            |           |              |                                         |              |       |
| 16 |            |           |              |                                         |              |       |
| 17 |            |           |              | (                                       | 0            |       |
| 18 |            |           | 2 20 2       |                                         | Total brut   |       |
| 19 |            |           | Taux Remise  |                                         | Remise       |       |
| 20 |            |           |              |                                         | 4            |       |
| 21 |            |           | · · · ·      |                                         | 1            |       |
| 22 |            |           |              |                                         |              |       |
| 23 |            |           | Taux TVA     | 19,60%                                  | TVA          |       |
| 24 |            |           |              |                                         | Net à payer  |       |
| 25 |            |           |              |                                         |              | 1     |

• Saisir la liste des clients sur une feuille Clients :

| N° | Nom     | Adresse               | СР    | Ville               |
|----|---------|-----------------------|-------|---------------------|
| 1  | BERAUT  | Rue de la Tour        | 65200 | Bagnères de Bigorre |
| 2  | DEVAUX  | Route de Bordeaux     | 65390 | Andrest             |
| 3  | JAQUIN  | Avenue Amboise        | 65000 | Tarbes              |
| 4  | LUCAS   | Chemin de l'Ambélie   | 65420 | Ibos                |
| 5  | MOIRIER | Rue du Stade          | 65600 | Séméac              |
| 6  | REMY    | Rue du Tour de France | 65100 | Lourdes             |
| 7  | ARMARAY | Avenue de la Barde    | 65000 | Tarbes              |
| 8  | FERRETI | Avenue des Thermes    | 65200 | Bagnères de Bigorre |

• Saisir la liste des produits sur une feuille Produits :

| Réf. | D és ign atio n             | РИ НТ       |
|------|-----------------------------|-------------|
| C605 | Chaise médiévale            | 600,00 F    |
| T605 | Table médiévale 6 personnes | 5 600,00 F  |
| T805 | Table médiévale 8 personnes | 8 600,00 F  |
| F605 | Fauteuil médiéval           | 2 500,00 F  |
| B605 | Banc médiéval               | 2 900,00 F  |
| C403 | Chaise en Teck              | 800,00 F    |
| T603 | Table en Teck 6 personnes   | 7 900,00 F  |
| T803 | Table en Teck 8 personnes   | 10 000 00 F |
| F403 | Fauteuil en Teck            | 2 900,00 F  |
| B403 | Banc en Teck                | 3 400,00 F  |

• Saisir la liste des taux de remise sur une feuille Taux :

| Montant | 0,00 F | 5 000,00 F | 20 000 ,00 F | 50 000 00 F | 100 000,00 F |
|---------|--------|------------|--------------|-------------|--------------|
| Taux    | 0%     | 2%         | 7%           | 10%         | 12%          |

Programmer les calculs en utilisant les fonctions RechercheV :

Dans la cellule E1, faire apparaître le nom du client à partir de son numéro (cellule D5)

Dans la cellule E2, faire apparaître l'adresse du client à partir de son numéro (cellule D5)

Dans la cellule E3, faire apparaître le code postal et la ville du client à partir de son numéro (cellule D5)

Dans la cellule B8, faire apparaître la désignation du produit à partir de sa référence (cellule

A8) Dans la cellule E8, faire apparaître le prix du produit à partir de sa référence (cellule A8)

Ces deux calculs devront être recopiés vers le bas.

Dans la cellule D19, faire apparaître le taux de remise à partir du total brut (cellule F18).

| Facture 138                           | Facture 139                                  | Facture 140                                    |
|---------------------------------------|----------------------------------------------|------------------------------------------------|
| Client N° 2 – Facture 138 au 15/02/01 | Client N° 5 – Facture 139 au 21/02/01        | Client N° 8 – Facture 140 au 23/02/01          |
| 1 Fauteuil en Teck (référence F403)   | 1 Table en Teck 8 personnes (référence T803) | 1 Table médiévale 8 personnes (référence T805) |
| 4 Chaises en Teck (référence C403)    | 8 Chaises en Teck (référence C403)           | 8 Chaises médiévales (référence C605)          |
| Sauvegarder ce classeur sous le nom : | Sauvegarder ce classeur sous le nom :        | 1 Banc médiéval (référence B605)               |
| FACTURE 130. ALS                      | FACTURE 139.XLS                              | 2 Fauteuils médiévaux (référence F605)         |
|                                       |                                              | Sauvegarder ce classeur sous le nom :          |
|                                       |                                              | FACTURE 140.XLS                                |
|                                       |                                              |                                                |

#### • Etablir les factures :

### Exercice 2

•

## DONNEES :

Vous travaillez dans un restaurant, vous devez réaliser la facture concernant une commande.

Saisir la liste des produits sur une feuille Produits

|   | Références | Article            | Prix         |
|---|------------|--------------------|--------------|
| > | AA011334B  | Epaule de boeuf    | 1,45 € le kg |
| ۶ | AFC1237G8  | Jambon cuit        | 3,95 € le kg |
| > | WADFTG12   | Rôti de boeuf cuit | 6,50 € le kg |
| > | 890PLCF12  | Rillettes du Mans  | 4,00 € le kg |
| ۶ | EDFWER00   | Poulet fermier     | 8,20 € l'un  |

On vous accorde une remise de 10 % sur le total. La TVA est de 5,5 %.

| Quantité |        | Références      |
|----------|--------|-----------------|
| A        | 8 kg   | AA011334B       |
| $\succ$  | 7,5 kg | AFC1237G8       |
| $\succ$  | 5 kg   | WADFTG12        |
| $\succ$  | 3 kg   | 890PLCF12       |
| ×        | 5      | <b>EDFWER00</b> |

• Saisir la liste de la commande sur une feuille Commandes :

### TRAVAIL A REALISER :

- 1) Ouvrir Excel.
- 2) Travailler en caractère 12 et créer le tableau suivant :

|    | А             | В        | С            | D                | E             |
|----|---------------|----------|--------------|------------------|---------------|
| 1  | Référenc<br>e | Quantité | Article<br>s | Prix unitaire HT | Montant<br>HT |
| 2  |               |          |              |                  |               |
| 3  |               |          |              |                  |               |
| 4  |               |          |              |                  |               |
| 5  |               |          |              |                  |               |
| 6  |               |          |              |                  |               |
| 7  |               |          |              | Total HT         |               |
| 8  |               |          |              | Remise           |               |
| 9  |               |          |              | Prix net HT      |               |
| 10 |               | -        |              | TVA %            |               |
| 11 |               | -        |              | Prix net TTC     |               |

- 3) Compléter le tableau avec les données du texte (ne pas inscrire kg et € dans les colonnes).
- 4) Utilisez la fonction RechercheV, faire apparaître les cellules de Quantité, articles prix unitaire en fonction de la référence.
- 5) Enregistrer votre document sur disquette sous le nom restaurant 1.
- 6) Modifier la commande comme ci-dessous :
  - > 8 kg d'épaule de de boeuf
  - > 7,5 kg de jambon cuit
  - > 8 kg de rôti de de boeuf cuit
  - > 3 kg de rillettes
  - > 10 poulets
- 7) Enregistrer cette nouvelle page de calcul sous le nom restaurant 2.

#### TRAVAIL :

| 1°) Créer | le tableau | suivant : |
|-----------|------------|-----------|
|-----------|------------|-----------|

|   | А          | В           | С           |
|---|------------|-------------|-------------|
| 1 |            | TARIFS      |             |
| 2 | REMISE     | 10 %        |             |
| 3 | Références | Prix normal | Prix réduit |
| 4 | 127        | 10          |             |
| 5 | 128        | 12          |             |
| 6 | 129        | 25          |             |

2°) Dans la cellule C5, saisir = (B5\*B3) et valider. Obtenez-vous le bon résultat ? .....

3°) Recopier la formule vers le bas. Que se passe-t-il ? .....

4°) Effacer le contenu de la cellule C4 et saisir = (B4\*\$C\$3) et valider. Recopier la formule vers le bas. Remarque ?

5°) Compléter le tableau.